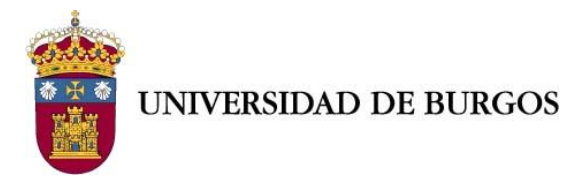

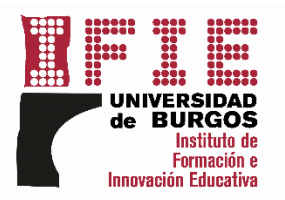

### DOCUMENTO DE AYUDA: ACCESO AL PORTAL DEL EMPLEADO NUEVO

PASO 1.

Acceda al Portal del Empleado desde **UBUNET** o desde la **página inicial de la web de la UBU**.

Propuestas de Adquisición de Equipos Informáticos y periféricos Homologados y No Homologados
Servicios SMS
Sistema de Información de la Universidad - SIUBU
Sistema de Organizacion Academica (SOA)
P PRIMER Y SEGUNDO CICLO. MASTER. GRADO.
Datos de Matriculados
P EFCURSOS HUMANOS
PERSONAL Portal del Empleado
Control de Resensia
B ACCESO A OTROS PORTALES
UBUVirtual
Acceso a SIGMA
Universitas XXI Económico
Viajes El Corte Ingles. INTR@ECI.
B UTILIDADES

[UTIL] Cambio de contraseña o password de acceso a servicios de la UBU (UBUNet, UBUVirtual, Office365, etc)

Suge

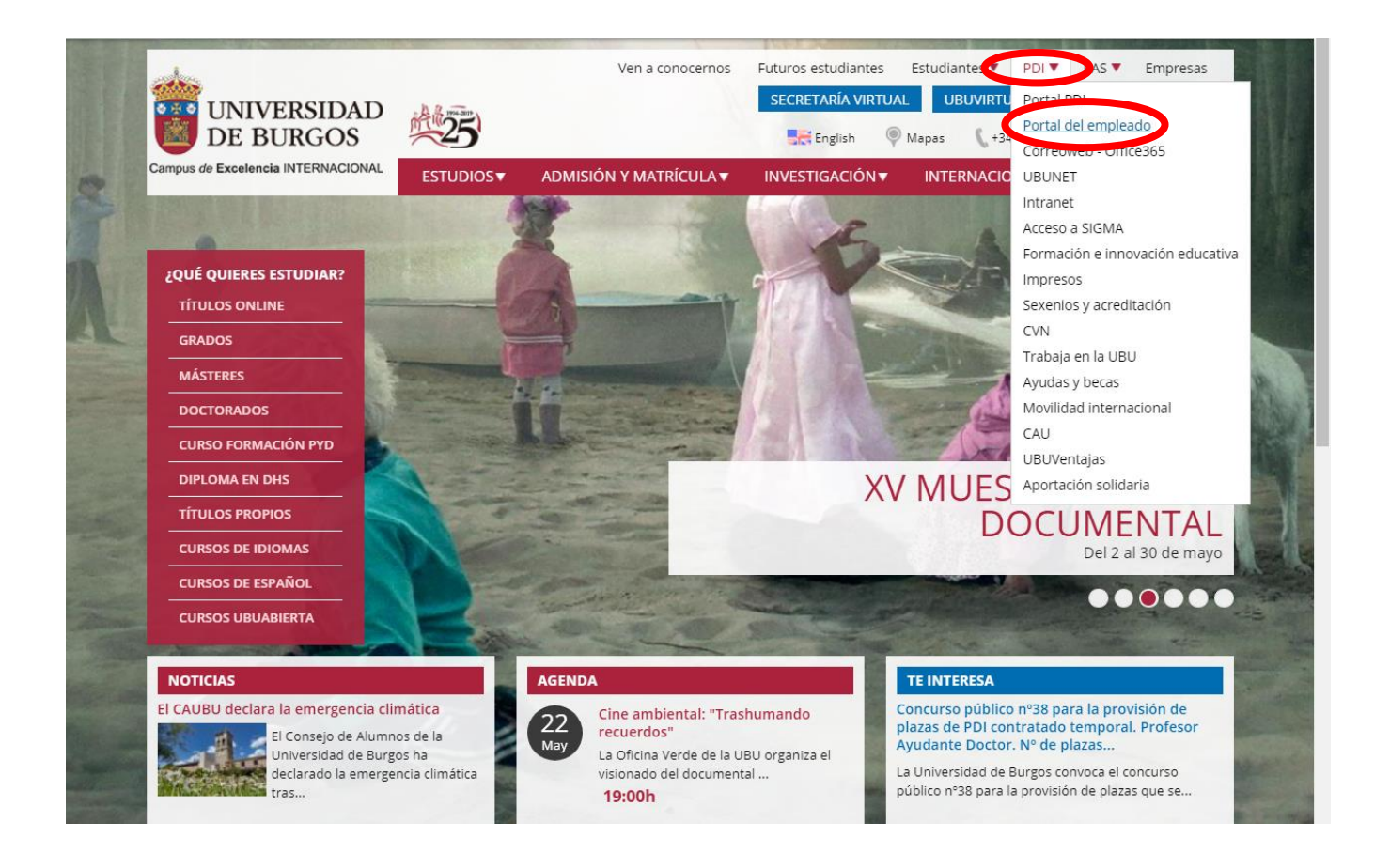

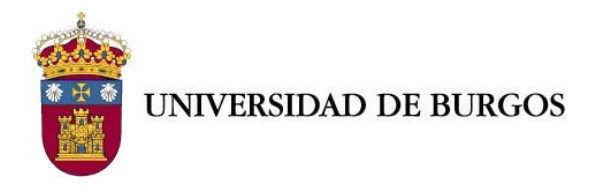

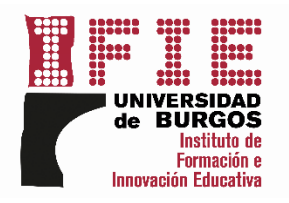

### PASO 2.

Haga click sobre el enlace "Enlace al PORTAL NUEVO".

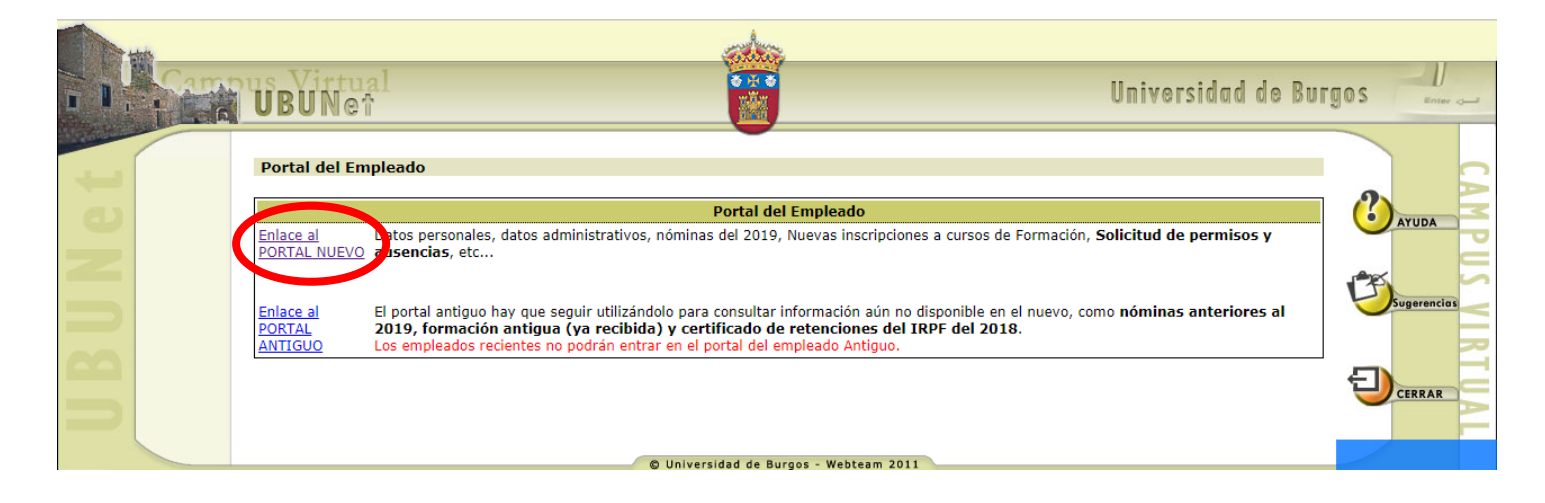

# PASO 3.

Introduzca su usuario y contraseña.

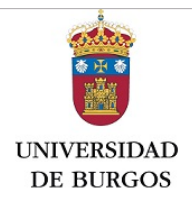

Acceso a un área protegida

| Introduzca su usuario y contraseña |  |
|------------------------------------|--|
| Usuario:                           |  |
| Contraseña:                        |  |
| iniciar sesion                     |  |

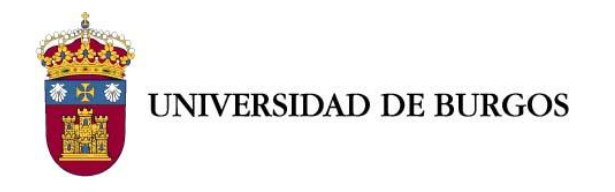

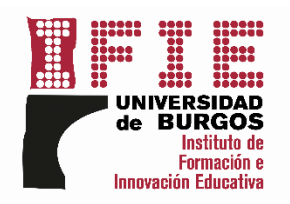

# PASO 4. En el panel derecho haga click sobre la pestaña "Formación".

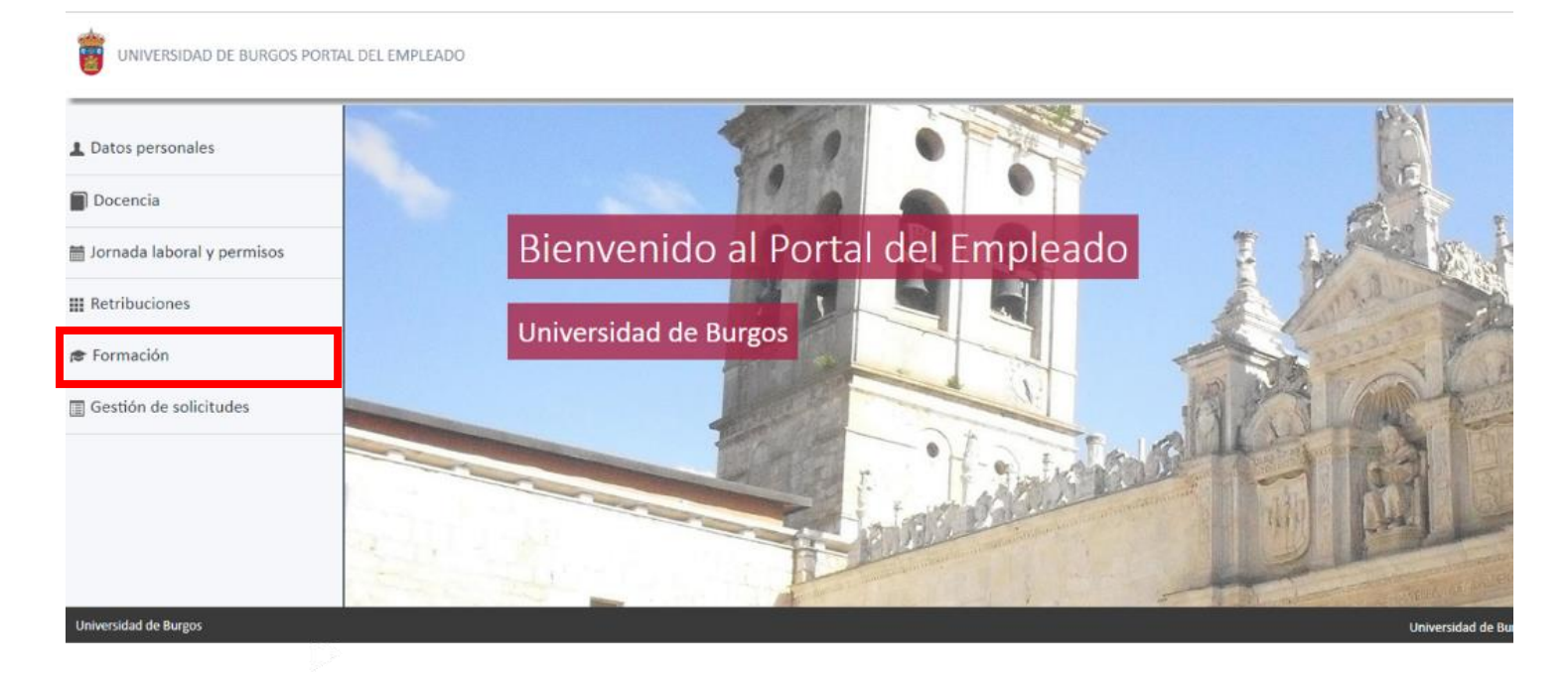

# PASO 5.

En el menú que se despliega haga click sobre la pestaña **"Solicitud de cursos de formación".** 

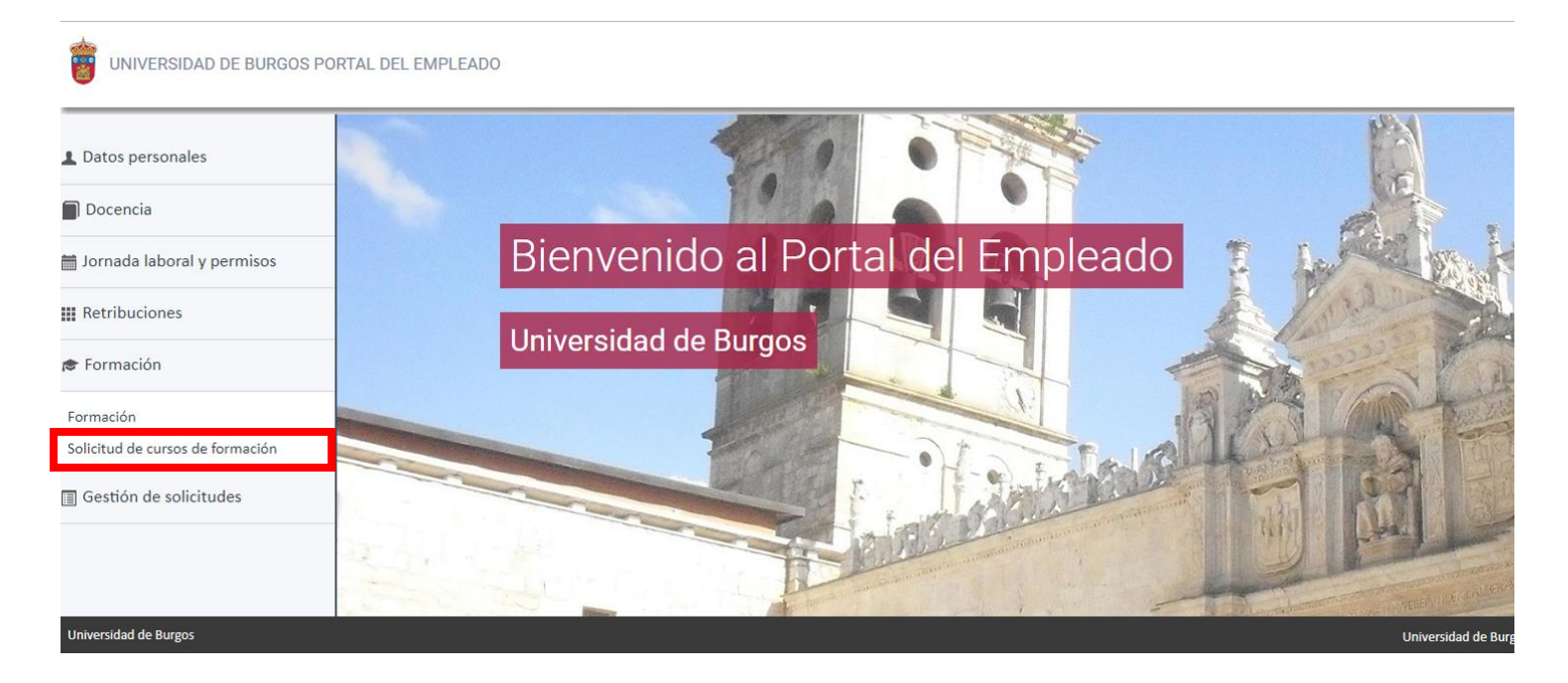

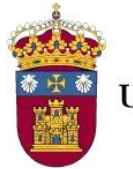

UNIVERSIDAD DE BURGOS

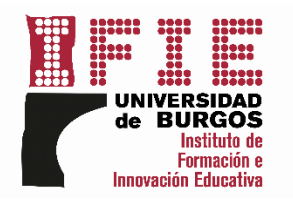

#### PASO 6.

Seleccione en la pestaña "Subplanes de formación" el área donde está la actividad que desea solicitar. Después, en la pestaña "Cursos", seleccione la acción formativa a la que desee inscribirse.

| UNIVERSIDAD DE BURGOS            | PORTAL DEL EMPLEADO              |                                                                                                 |                                          |
|----------------------------------|----------------------------------|-------------------------------------------------------------------------------------------------|------------------------------------------|
| L Datos personales               | Solicitud de cursos de formación |                                                                                                 |                                          |
| Docencia                         | De qué empleado quieres ver los  | Empleado                                                                                        |                                          |
| 🛗 Jornada laboral y permisos     | datos                            |                                                                                                 |                                          |
| III Retribuciones                | Qué curso quieres solicitar      | Planes generales de formación<br>Plan de formación PDI 2018/2019                                |                                          |
| 🕏 Formación                      |                                  | Subplanes de formación                                                                          |                                          |
| Formación                        |                                  | D-APOYO A LA DOCENCIA EN EL MARCO DE UNA ENSEÑANZA ORIENTADA 01/01/2019 31/12/2019              |                                          |
| Solicitud de cursos de formación |                                  | Cursos<br>Diseño de Recursos Interactivos I: Obietos Gráficos Específicos 04/06/2019 05/06/2019 | ~                                        |
| Gestión de solicitudes           |                                  |                                                                                                 |                                          |
|                                  |                                  | Mostrar                                                                                         |                                          |
| Helenetidad da Branca            |                                  |                                                                                                 |                                          |
| Universidad de Burgos            |                                  |                                                                                                 | Universidad de Burgos Portal del Emplead |

# PASO 7. Haga click sobre el gadget "Solicitar".

| UNIVERSIDAD DE BURGOS                            | PORTAL DEL EMPLEADO                                                                                 |                                                                                           |  |
|--------------------------------------------------|----------------------------------------------------------------------------------------------------|-------------------------------------------------------------------------------------------|--|
| L Datos personales                               | Solicitud de cursos de formación                                                                    |                                                                                           |  |
| Docencia                                         | Se ha encontrado <b>1 edición</b> para los criterios de selección: Plan genereral 'Plan de formació | n PDI 2018/2019'   Subplan 'D-APOYO A LA DOCENCIA EN EL MARCO DE UNA ENSEÑANZA ORIENTADA' |  |
| 🗂 Jornada laboral y permisos                     | ¿No encuentras lo que buscas? Si lo deseas puedes modificar la consulta                             |                                                                                           |  |
| Retribuciones                                    | Diseño de Recursos Interactivos I: Objetos Gráficos Específicos                                     |                                                                                           |  |
| 🕏 Formación                                      | 12 Horas Semi - presencial Official Interno CURSOS                                                  |                                                                                           |  |
| Formación                                        |                                                                                                    |                                                                                           |  |
| Solicitud de cursos de formación                 | edición única                                                                                       | Fecha fin de inscripción: 24/05/2019<br>Destinatarios:                                    |  |
| Gestión de solicitudes                           | Duración: 05/06/2019 - 05/06/2019 Ver programa                                                      | PDL Máximo 15 participantes.<br>Solicitar                                                 |  |
| Lugar: Laboratorio CAD-Multimedia 53A2-EPS Vena. |                                                                                                    |                                                                                           |  |
|                                                  |                                                                                                    |                                                                                           |  |
| Universidad de Burgos                            |                                                                                                    | Universidad de Burgos Portal del Empleado (V. 4.2.26.0)                                   |  |

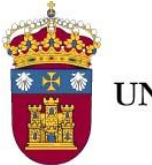

**UNIVERSIDAD DE BURGOS** 

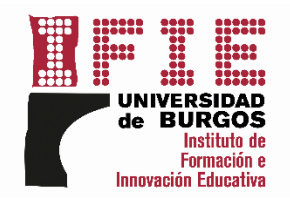

## PASO 8.

Saltará un mensaje confirmando el envió de su solicitud.

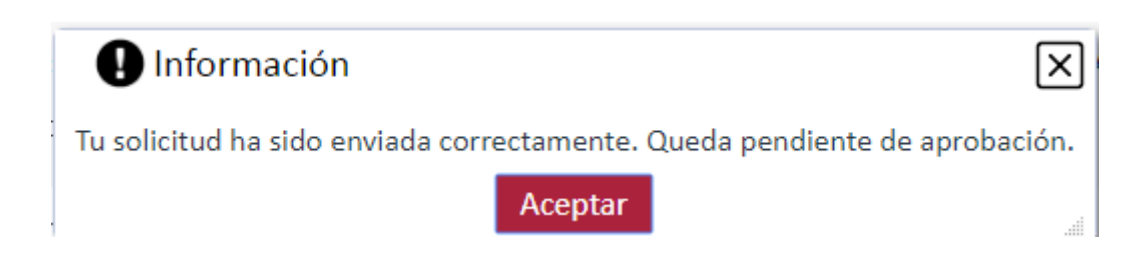

#### PASO 9.

En el caso de que desee **anular la solicitud** deberá regresar a la **página inicial del Portal del Empleado** y hacer click sobre la pestaña **"Gestión de solicitudes"**.

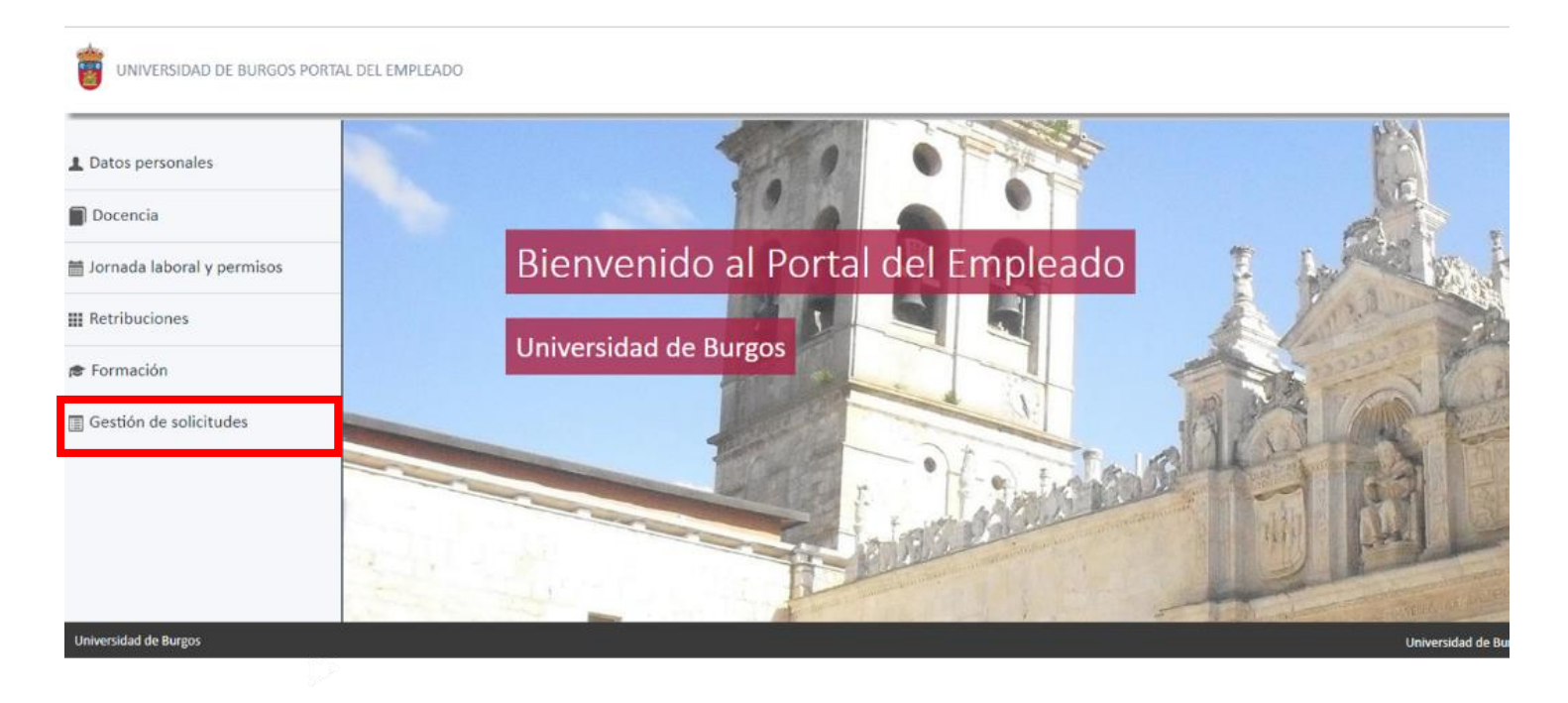

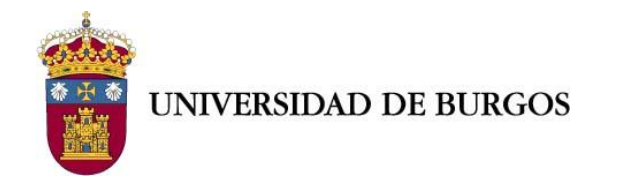

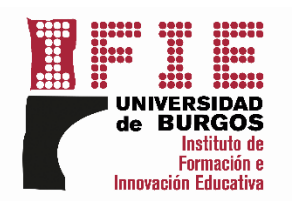

### **PASO 10.** Haga click sobre el gadget **"Anular solicitud".**

Ξ. UNIVERSIDAD DE BURGOS PORTAL DEL EMPLEADO Detalle de solicitud 1 Datos personales En esta pantalla podrás visualizar el detale de la solicitud de Solicitud de curso de formación de Administración avanzada de infraestructuras virtualizadas con VMware y Veeam Backup 🛗 Jornada laboral y permisos Importante III Retribuciones Anular solicitud 📄 Volver 🔊 Formación Estado SOLICITUD EN ESTUDIO Gestión de solicitudes Fecha de solicitud o modificación 20/05/2019 Estado de mis solicitudes Solicitud realizada Curso Administración avanzada de infraestructuras virtualizadas con VMware y Veeam Backup Edición edición única Fecha inicio edición 21/05/2019 Fecha fin edición 13/06/2019 Nº horas 30

[Para más información y consultas sobre su inscripción, llame al 947 25 95 36 o envié un correo a <u>ifie@ubu.es</u>].